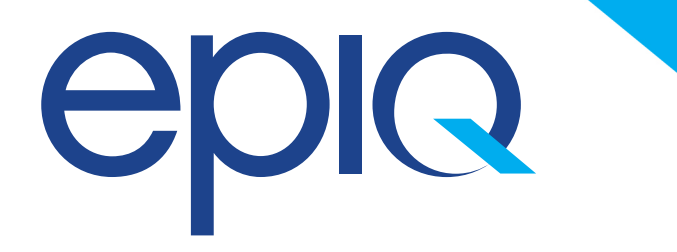

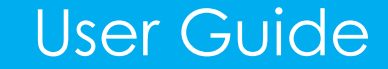

# The Epiq Charitable Foundation

Apply for Hardship Assistance

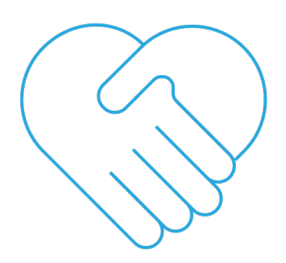

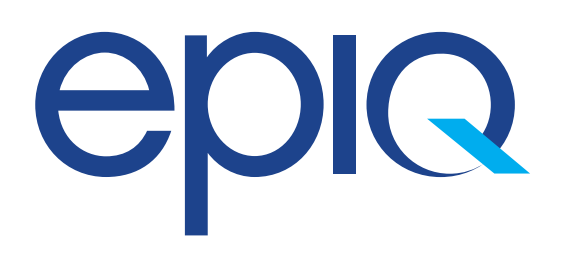

# Apply for Hardship Assistance

Step One: Log in to your Workday Portal.

|           | workday              |  |
|-----------|----------------------|--|
|           |                      |  |
| your.user | name                 |  |
| Password  |                      |  |
| ••••••    | •                    |  |
|           | Sign In              |  |
|           | Forgot Password?     |  |
|           | Change Password      |  |
|           | © 2020 Workday, Inc. |  |

## Step Two:

Go to the search bar and type **Create Request** and select this item.

| epiq                       | Q Create Request                                |                                             |
|----------------------------|-------------------------------------------------|---------------------------------------------|
|                            | Create Request - Task                           |                                             |
| Welco                      | ome, Employee Name!                             |                                             |
|                            |                                                 |                                             |
| Ð                          | Inbox<br>1 item                                 | <br>Applications<br>18 items                |
| GBTS Emplo<br>2 month(s) a | yee Recognition Program<br>ago - Due 06/09/2020 |                                             |
|                            | Go to Inbox                                     | Workday User Personal<br>Guides Information |

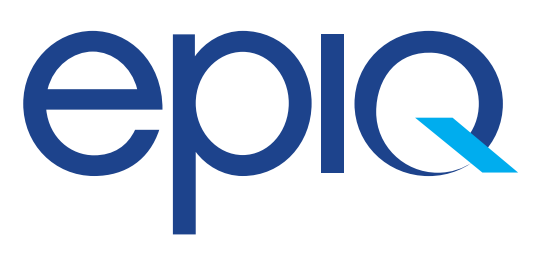

# Apply for Hardship Assistance

## Step Three:

Search Request Type for Epiq Charitable Foundation Application for Assistance. Click Okay.

| epiq           | Q Create Request                                                   |
|----------------|--------------------------------------------------------------------|
| Create I       | Request                                                            |
| Request Type ★ | Search   × Epiq Charitable Foundation   Application for Assistance |
| ок             | Cancel                                                             |

## Step Four:

Review the overview and details. Answer required questions. Click submit to finalize your application.

### Create Request

#### Epiq Charitable Foundation Application for Assistance

#### Epig Charitable Foundation, Inc. Guideline

The Epig Charitable Foundation, Inc. (the "Foundation") has been established to provide emergency financial assistance to Epig employees, and/or members of their immediate family, who enco

Requests for financial assistance will be reviewed on a regular basis and all requests will be reviewed within 30 days of receipt. All grants are subject to extent of

The Foundation is primarily funded by employee contributions and Epig as well as our vendors and customers. Donating to the Foundation to help your fellow emp

The Board of Directors of the Foundation has established a funding committee, comprised of Epig associates ("Committee"). The Committee maintains all powers, control and direction of the fund a include sensitive information) for the sole purpose of making a determination for a potential grant award.

#### Overview

- · Provides support to current associates and/or their immediate family members
- Maximum assistance of \$5,000 US0 (or local currency) per application. For international applications the assistance will be granted in local currency, with consideration given to local cost of living · Eligible emergencies, include but are not limited to:
- <u>COVID-19 pandemic</u>
   <u>natural disasters</u> flood, hurricane, tornado, fire
- <u>national disasters</u> as declared by the US President (or appropriate national leader)
- medical hardships depletion of insurance, expenses that don't qualify for insurance coverage, etc
- <u>family crisis</u> personal or financial hardship brought on by unusual circumstances beyond the family's control

· While not required, applications which attach documentation evidencing such emergencies (photographs, insurance claims, receipts, bills, etc.) is preferred. Exceptions shall be granted on a case by

| Please describe  | your hardship and the amount of you     | ur request: (Required) |    |  |
|------------------|-----------------------------------------|------------------------|----|--|
|                  |                                         |                        | 11 |  |
| Other sources o  | financial aid: (Required)               |                        |    |  |
|                  |                                         |                        |    |  |
| Do you need to y | ttach any files to assist with this rea | unet? (Required)       |    |  |
| Ne.              | itach any nes to assist with this req   | uest? (nequired)       |    |  |
| Yes              |                                         |                        |    |  |
| Submit           | Save for Later                          | Cancel                 |    |  |